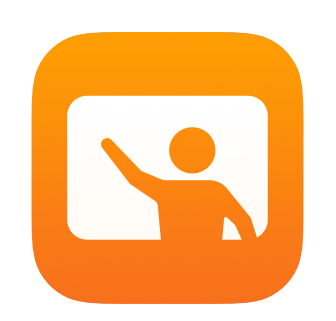

# Introducción a Aula

Guía para el profesor de la app Aula

#### Presentación de Aula

Aula es una poderosa app para iPad y Mac que te ayuda a guiar el aprendizaje, compartir trabajos y administrar los dispositivos de los estudiantes. Es compatible tanto con entornos compartidos como con entornos individuales. Puedes abrir apps, sitios web o libros específicos en cualquier iPad de la clase, compartir documentos entre el profesor y los estudiantes, o compartir el trabajo de un estudiante en una TV, un monitor o un proyector a través de Apple TV. Incluso puedes ver en qué apps están trabajando los estudiantes, silenciar los dispositivos, asignar un iPad compartido específico a cada uno y restablecer las contraseñas. Por último, al final de la clase, puedes ver un resumen de las actividades de los estudiantes.

Esta guía te presentará una descripción general de Aula. Aprenderás a usar la app y a integrarla en los flujos de trabajo diarios del aula.

#### Antes de empezar

Aula está disponible en App Store y es fácil de configurar. Puedes crear clases de forma manual sin asistencia del personal de TI o trabajar con el administrador de MDM de la escuela para configurar Aula de manera automática con datos de la lista de estudiantes y de clases.

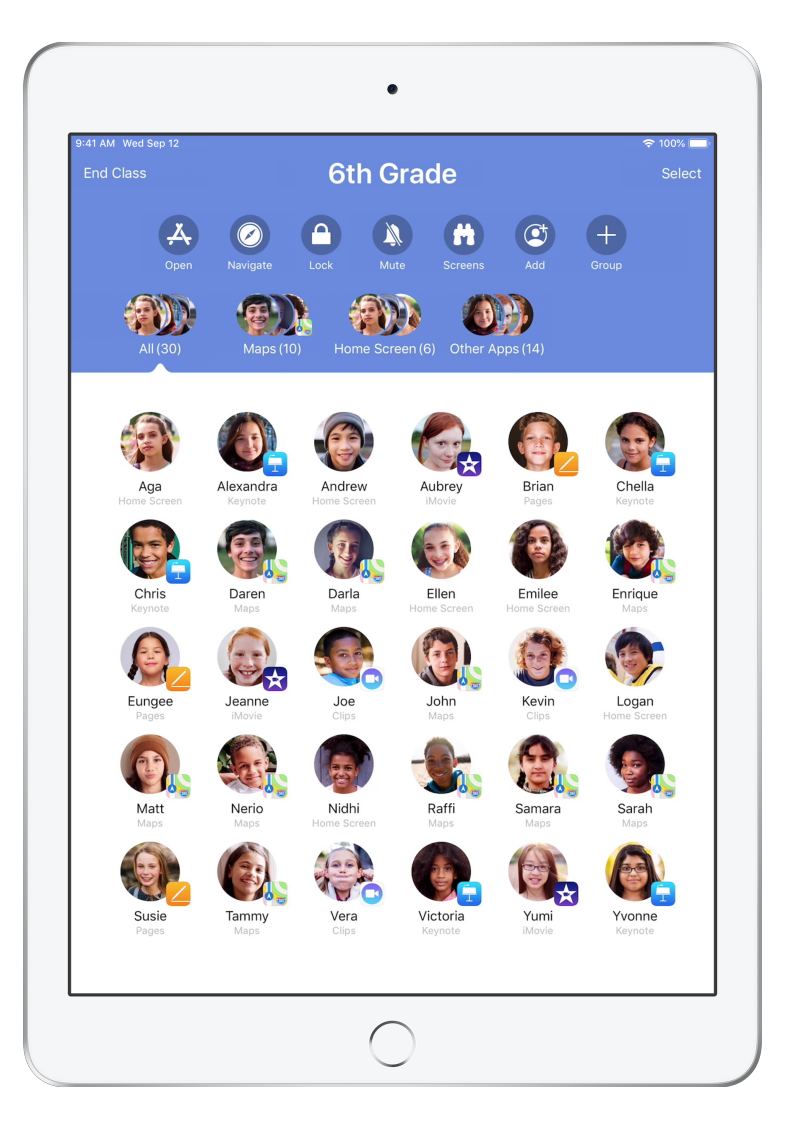

# Crea tu clase.

Con Aula, puedes configurar tus propias clases manualmente si la escuela no configura los dispositivos del aula con MDM.

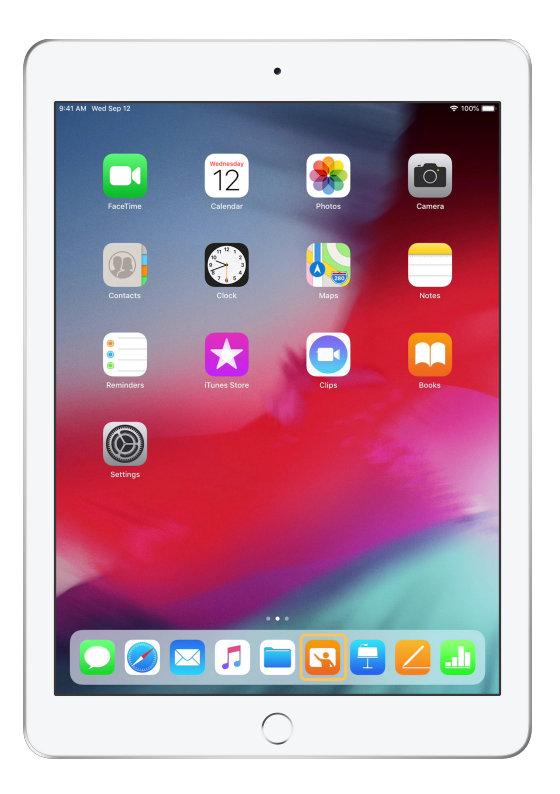

Después de descargar la app, abre Aula.

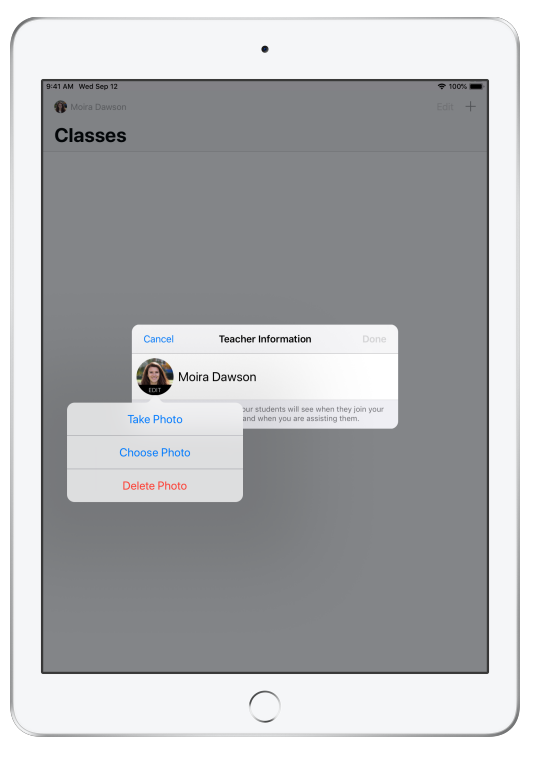

Después, ingresa tu nombre y agrega una foto para que los estudiantes vean cuando se unan a la clase y compartan archivos contigo, o cuando los estés ayudando.

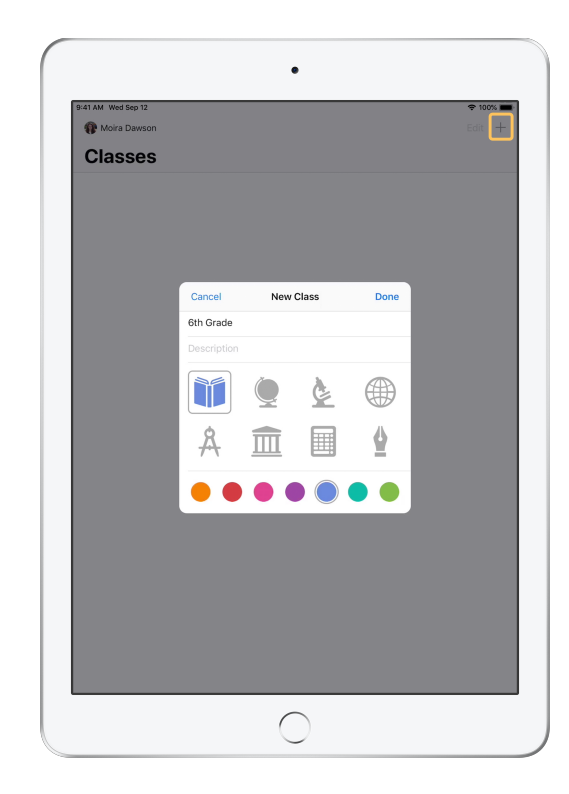

Es fácil reorganizar clases, cambiar de una clase a otra y configurar clases adicionales.

Selecciona + para crear una clase nueva, luego cámbiale el nombre y selecciona un color y un símbolo para representarla.

Como alternativa, se pueden configurar clases de acuerdo con la MDM de la escuela (consulta la página 6 para obtener más información).

# Invita a los estudiantes.

Invita a los estudiantes a unirse a la clase para que todos puedan empezar de inmediato.

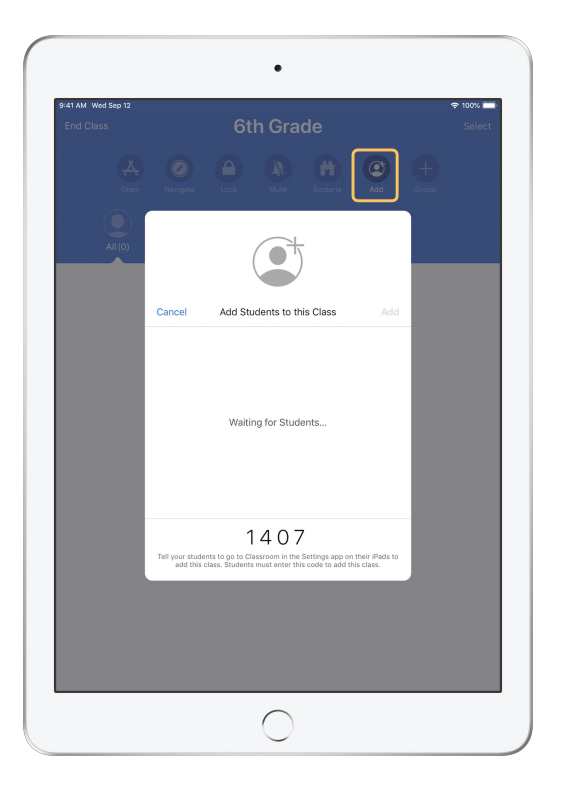

Si creaste tu clase manualmente, ahora puedes invitar a tus estudiantes a que se unan. Selecciona Agregar y dales el código de invitación a los estudiantes.

Ten en cuenta que las funciones de Aula requieren que los estudiantes estén cerca.

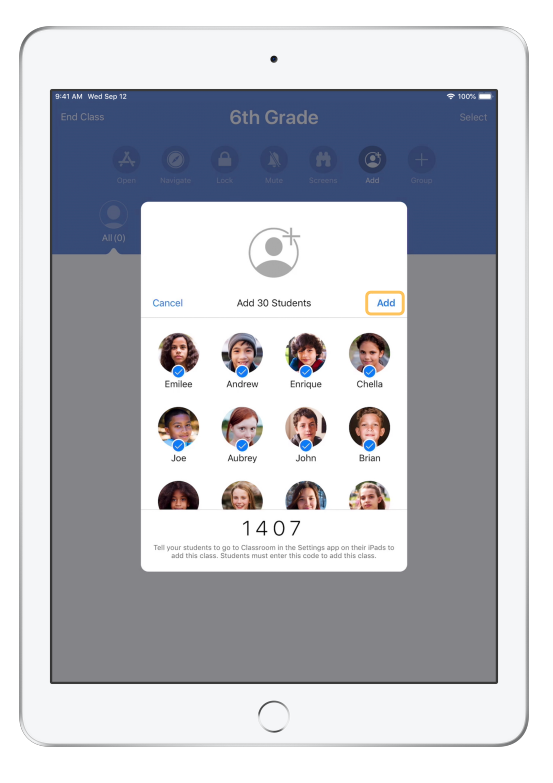

A medida que los estudiantes se unan a la clase, aparecerán su nombre y su foto. Toca Agregar para agregarlos a la clase.

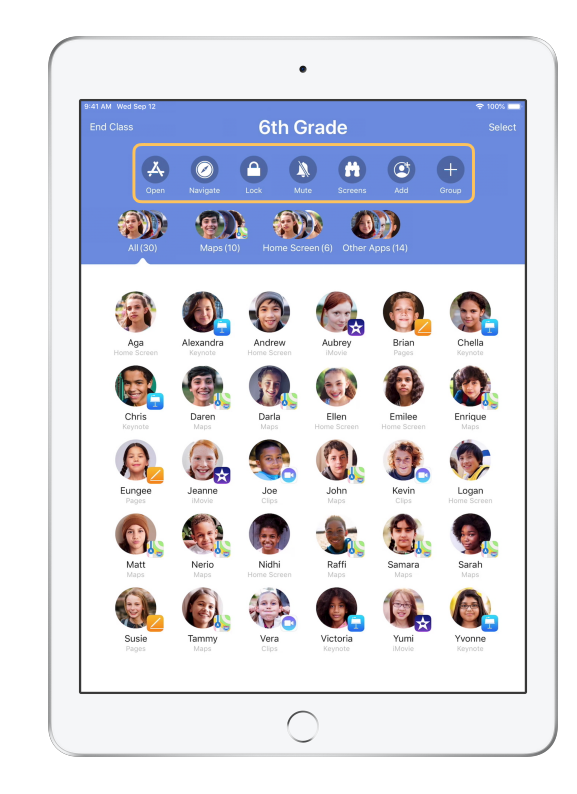

Una vez dentro de la clase, verás una lista de los estudiantes, así como la lista Acciones, la cual contiene las acciones que puedes realizar en los dispositivos del aula.

#### Indícales a los estudiantes que se unan a una clase.

Al unirse a tu clase, los estudiantes pueden elegir cómo puedes acceder a sus iPad y administrarlos; indícales cómo utilizar la configuración más adecuada para tu entorno.

Vista del

| 11 AM Wed Sep 12                          | ≎ 100% <b>■</b>                                                                                                    |
|-------------------------------------------|----------------------------------------------------------------------------------------------------|
| <b>C</b> - 44 <sup>1</sup>                | Classfoom                                                                                                    |
| Settings                                  | Classroom allows teachers to access and control your iPad,<br>including opening apps, navigating to websites and document<br>pages. To assist with classroom learning. |
| Andrew Dawson                             | NEW CLASS INVITATION                                                                                                    |
|                                           | Add 6th Grade                                                                                                    |
| > Airplane Mode                           | CLASSES                                                                                                    |
| <ul> <li>Wi-Fi SecureClassroom</li> </ul> | No Classes                                                                                                    |
| Bluetooth Or                              |                                                                                                    |
| Classroom                                 | Join Classes Manually >                                                                                                    |
|                                           | You will be prompted to join class before a teacher can control<br>your iPad.                                                                                          |
| Notifications                             | ALLOW TEACHER TO                                                                                                    |
| Sounds                                    | Lock Apps and Device Always >                                                                                                    |
| C Do Not Disturb                          | AirPlay and View Screen Always >                                                                                                    |
| Koreen Time                               |                                                                                                    |
| 775                                       |                                                                                                    |
| General                                   | _                                                                                                    |
| Control Center                            | _                                                                                                    |
| Display & Brightness                      | _                                                                                                    |
| Wallpaper                                 | _                                                                                                    |
| Siri & Search                             | _                                                                                                    |
| Touch ID & Passcode                       |                                                                                                    |
| Battery                                   |                                                                                                    |

Una vez que hayas enviado la invitación a la clase, la configuración de Aula aparecerá en la app Configuración del iPad de cada estudiante. Pídeles a los estudiantes que toquen el enlace de invitación a la clase nueva.

Pueden volver a esta configuración en cualquier momento para cambiar el modo en que la app Aula controla sus iPad.

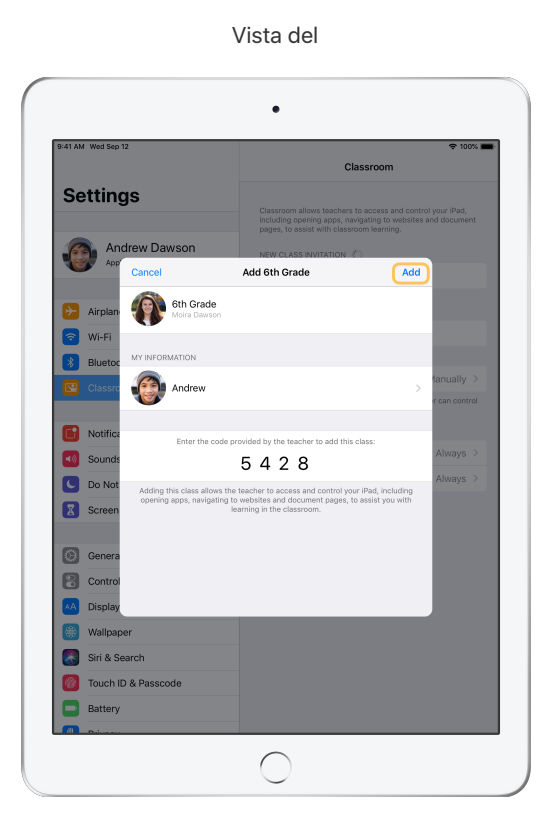

Los estudiantes pueden tocar Mi información para editar el nombre y la foto, y pueden ingresar el código que les proporcionaste para agregar la clase. Vista del

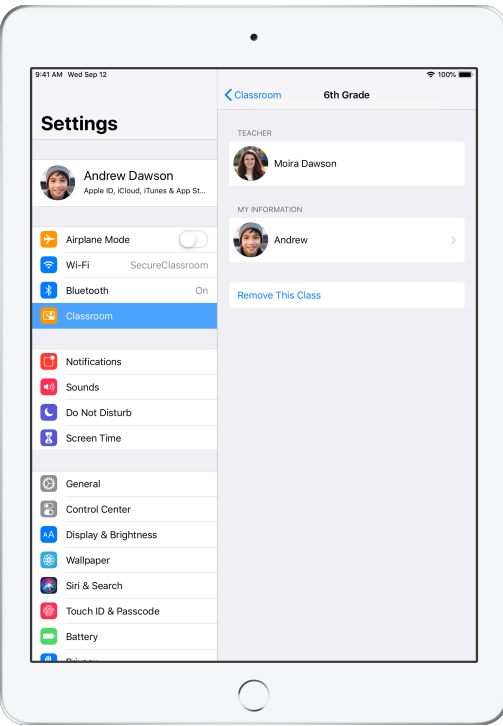

Los estudiantes se unirán a tu clase automáticamente cada vez que vuelvan a tu aula. Al finalizar el año escolar o el curso, podrán eliminar la clase.

# Trabaja con clases creadas por tu MDM.

Si tu escuela usa la administración de dispositivos móviles (MDM) para sus dispositivos, el departamento de TI puede configurar completamente tu iPad o Mac con los datos de la lista de estudiantes y de clases. Esto reduce el tiempo de configuración durante la clase para que puedas empezar de inmediato. También, es compatible con las políticas de la escuela sobre el uso de dispositivos móviles con sus correspondientes configuraciones y restricciones.

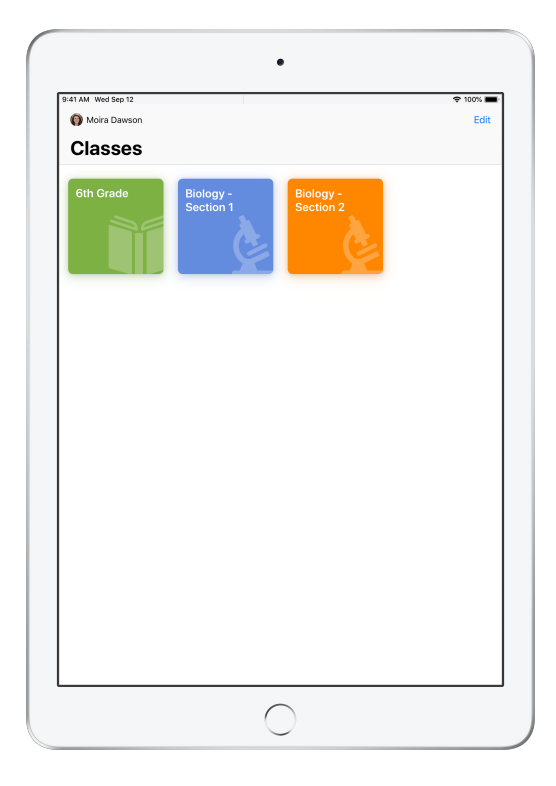

Todas tus clases estarán completamente configuradas, con los estudiantes inscritos y listos para empezar.

Ten en cuenta que la capacidad para crear tus propias clases está disponible solo cuando no estás usando MDM.

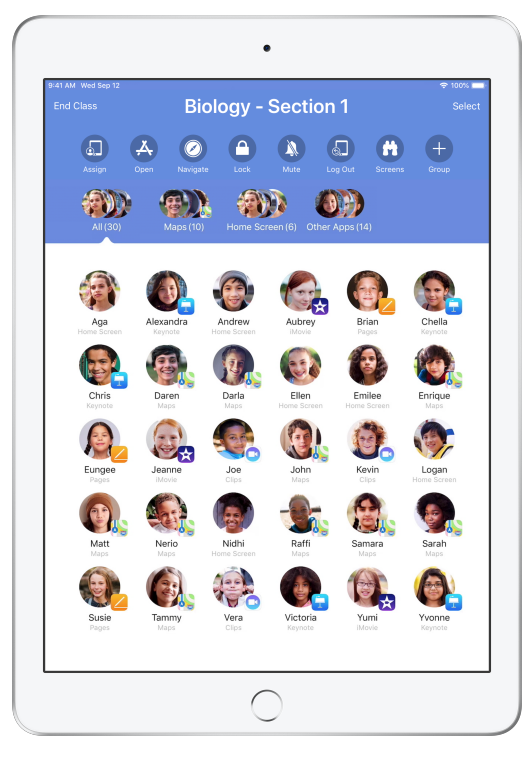

El departamento de TI de la escuela gestiona la configuración para los estudiantes inscritos en la clase mediante la MDM.

Esto garantiza que los dispositivos de los estudiantes permanezcan inscritos en la clase y preparados con la configuración y las políticas de tu escuela.

# Organiza tu clase.

Aula te permite crear grupos personalizados dentro de la clase para que puedas adaptar la orientación para un solo estudiante, un grupo de estudiantes o toda la clase. Puedes dividir la clase en grupos de acuerdo con el proyecto asignado y orientar la experiencia de cada grupo de manera diferente.

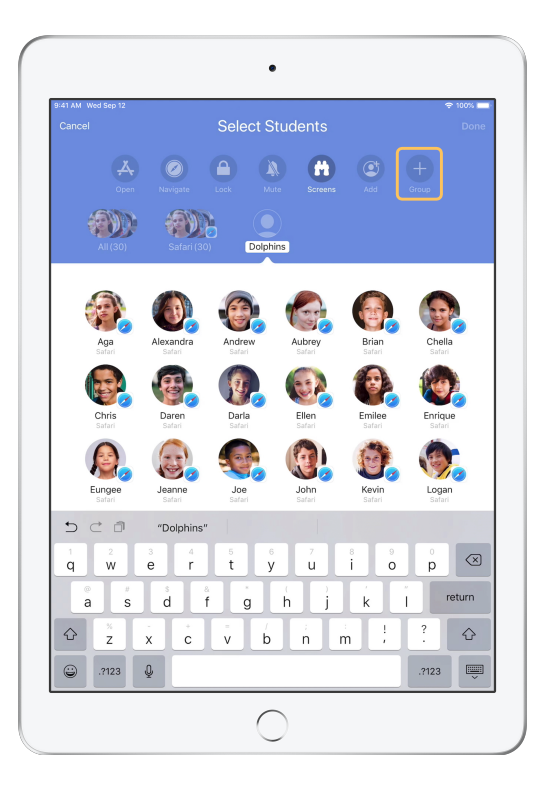

Toca Grupo en la lista Acciones e ingresa el nombre del grupo de acuerdo con el proyecto, el nivel de habilidad u otras categorías, según corresponda.

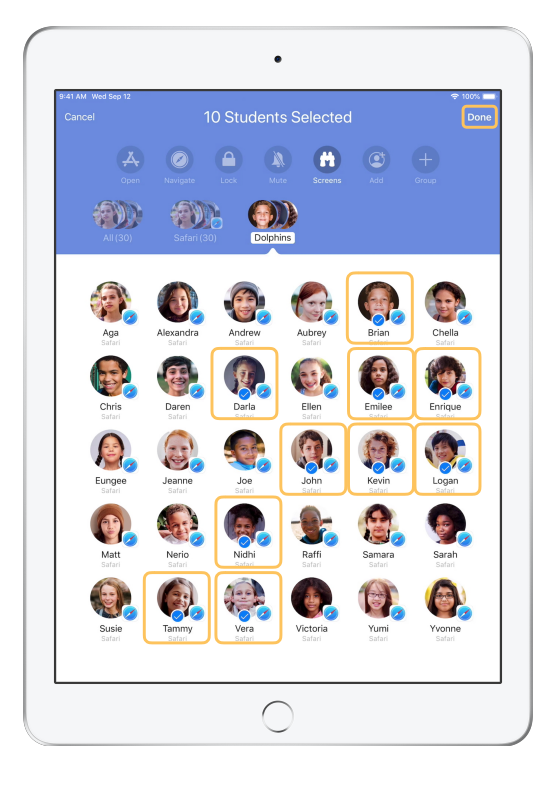

Selecciona a los estudiantes que deseas agregar al grupo y luego toca OK.

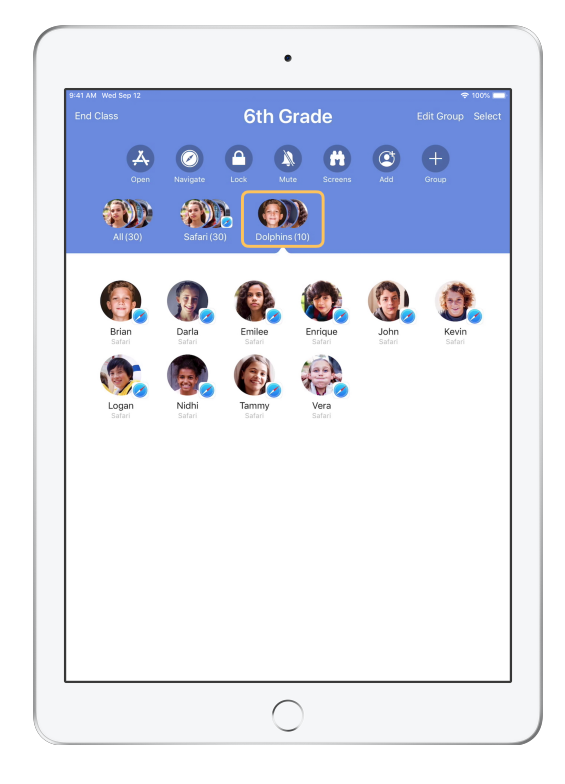

Ahora se puede ver el grupo en la lista de grupos.

Aula también crea grupos dinámicos de estudiantes con base en la app que cada estudiante está utilizando.

# Abre y bloquea apps.

Abre una app específica en el iPad de cada estudiante al mismo tiempo. También puedes bloquear el iPad en una sola app y de esta manera los estudiantes se mantienen enfocados en el tema o prueba en cuestión.

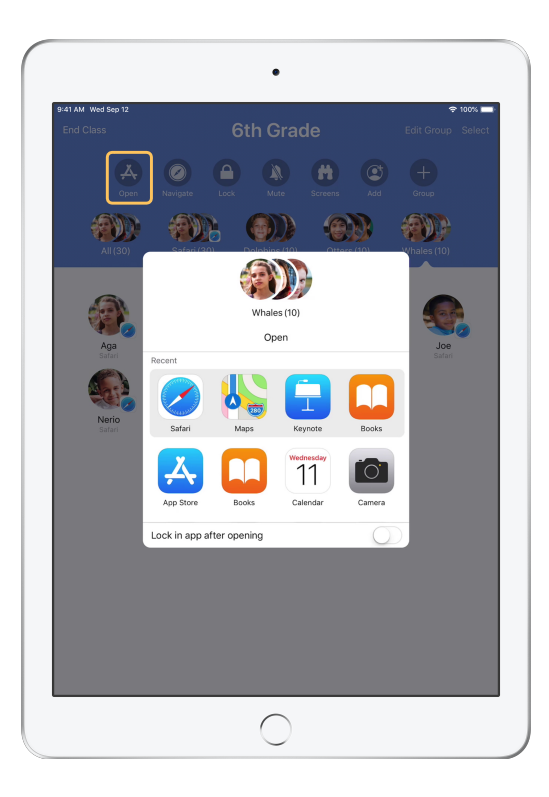

Toca Abrir para ver la lista de apps disponibles y selecciona la app que deseas abrir.

Ten en cuenta que tanto tú como tus estudiantes deben tener la app instalada para que esto funcione.

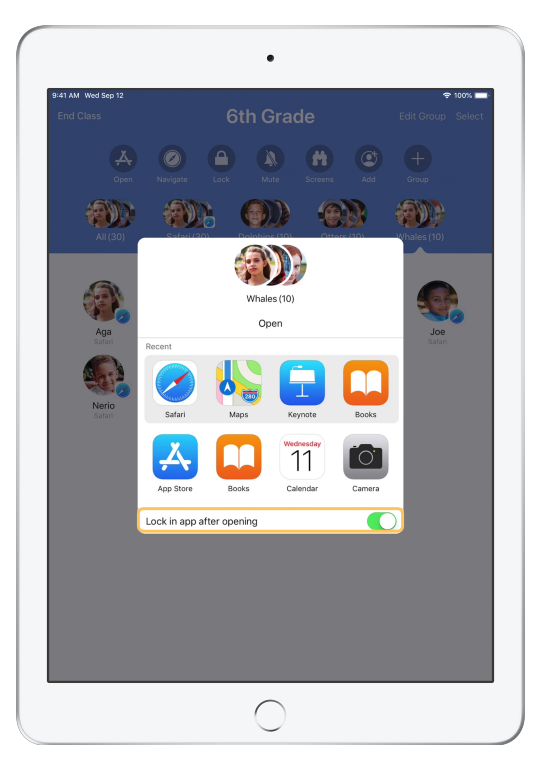

Si deseas bloquear a los estudiantes en la app, selecciona Bloquear app después de abrirla en la parte inferior derecha.

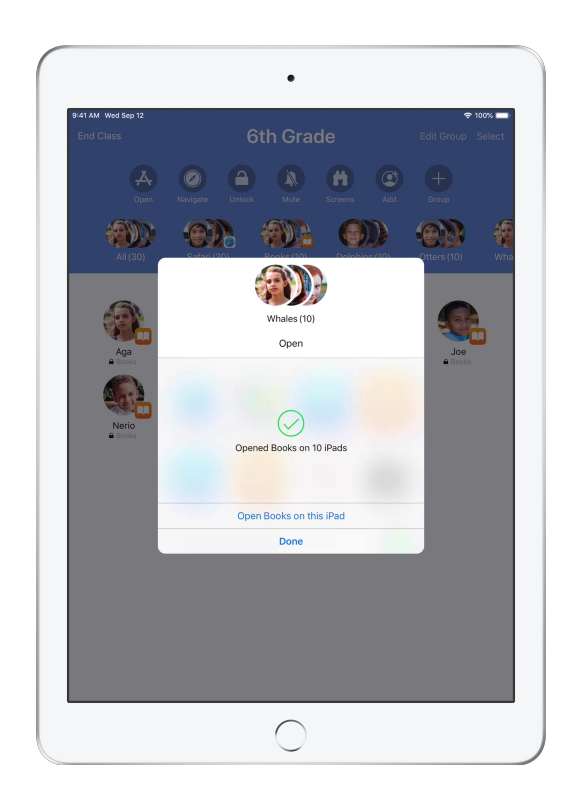

Ahora la app se abrirá en el iPad de cada estudiante. Toca OK o abre la app en tu iPad para continuar.

# Navega a un contenido específico.

Aula te permite llevar a los estudiantes por recursos dentro de Apple Books, iTunes U y Safari, como una página web específica a través de un marcador, publicaciones y materiales en los cursos de iTunes U, o un capítulo de un libro.

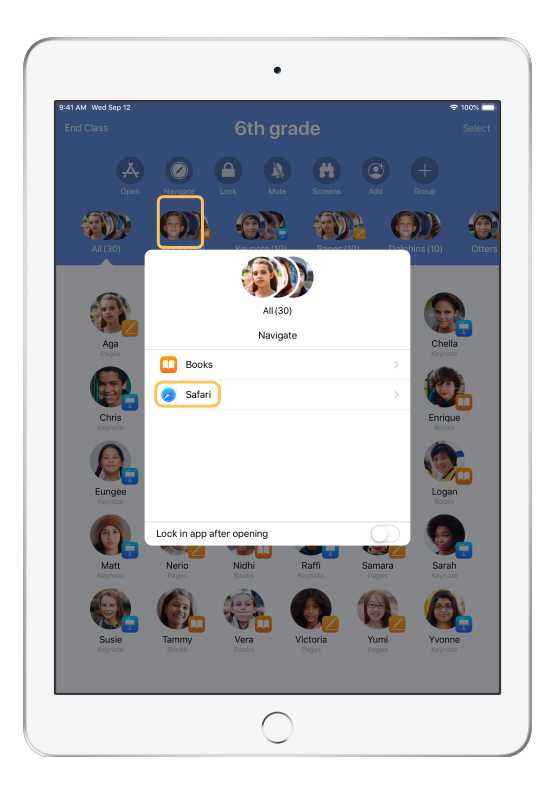

Toca Ir a y selecciona Safari desde la lista de opciones.

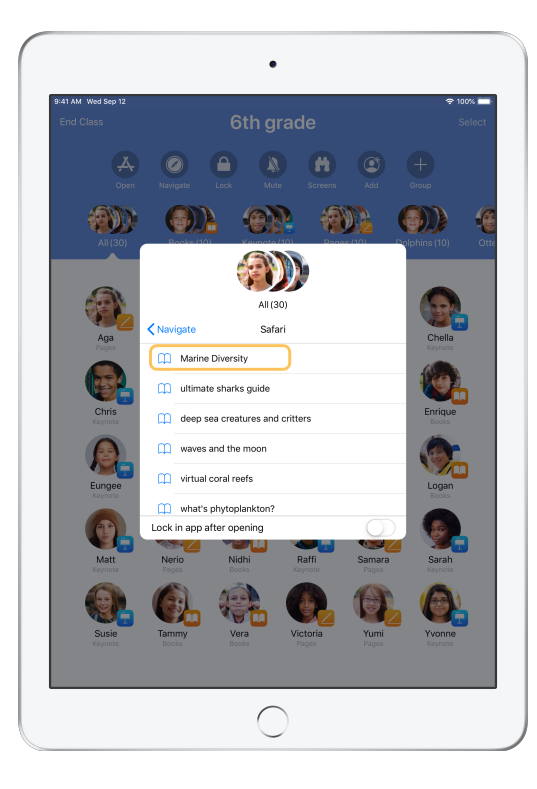

Selecciona el marcador que deseas que la clase vea.

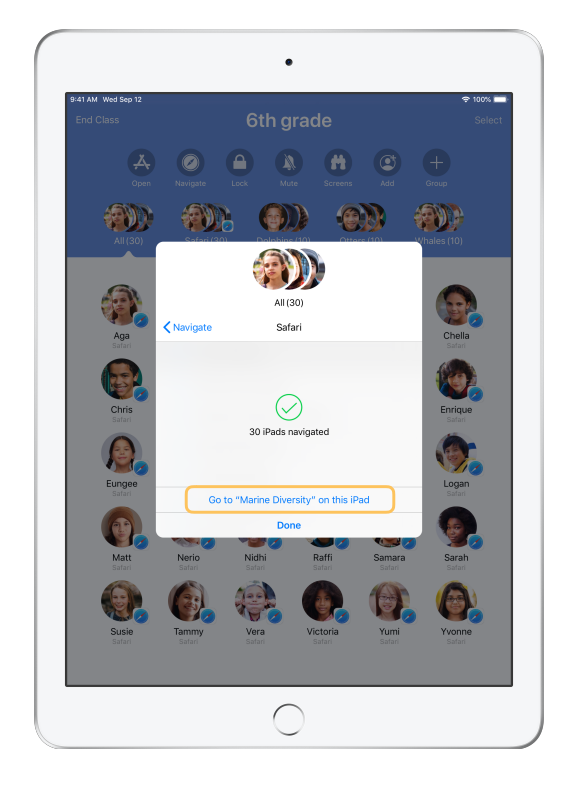

Ahora toda la clase navega con ese marcador en Safari.

Toca OK o abre el enlace en tu dispositivo para continuar.

# Comparte documentos.

Aula es compatible con Multitarea en iOS, lo que te permite compartir archivos fácilmente con los estudiantes, como hojas de trabajo, presentaciones, fotos y videos.

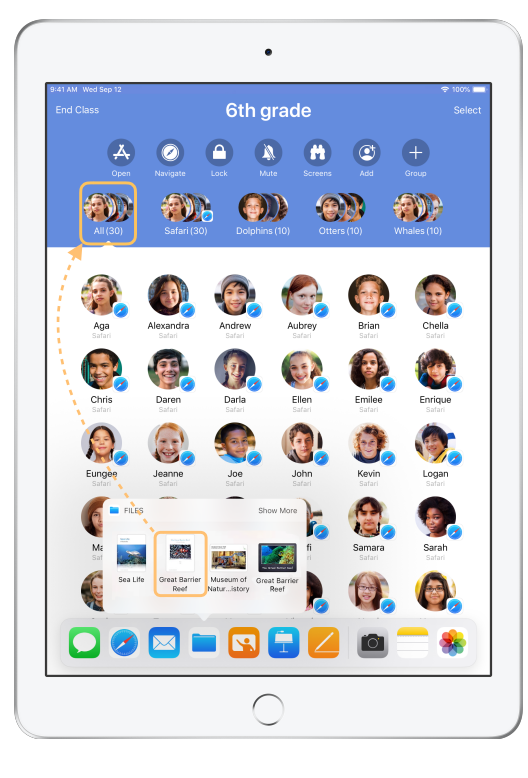

Desliza el dedo hacia arriba desde la parte inferior de la pantalla para que aparezca el Dock. Mantén presionada la app Archivos para ver los documentos recientes. Luego, arrastra un documento a un estudiante, a un grupo o a todos los estudiantes.

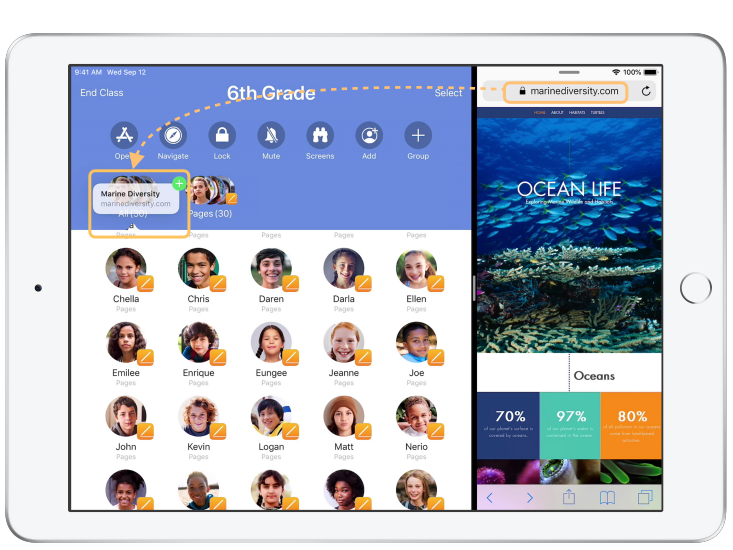

O abre cualquier app a la par de Aula para arrastrar documentos o enlaces y enviarlos a los estudiantes.

Vista del estudiante

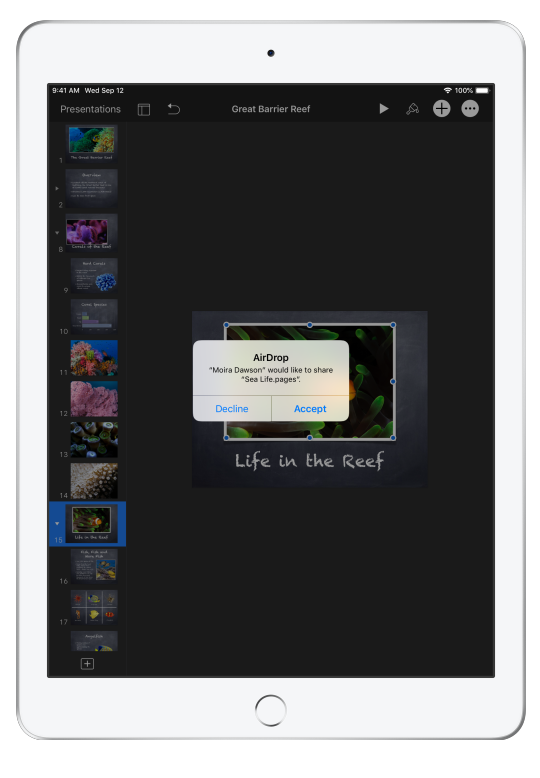

Diles a los estudiantes que acepten el documento que les estás compartiendo.

Podrán abrir la app correspondiente y guardar el documento compartido.

El documento se guardará en el iPad de cada estudiante.

### Recibe documentos.

La app Aula te permite ver los documentos y enlaces que los estudiantes comparten contigo.

#### Vista del

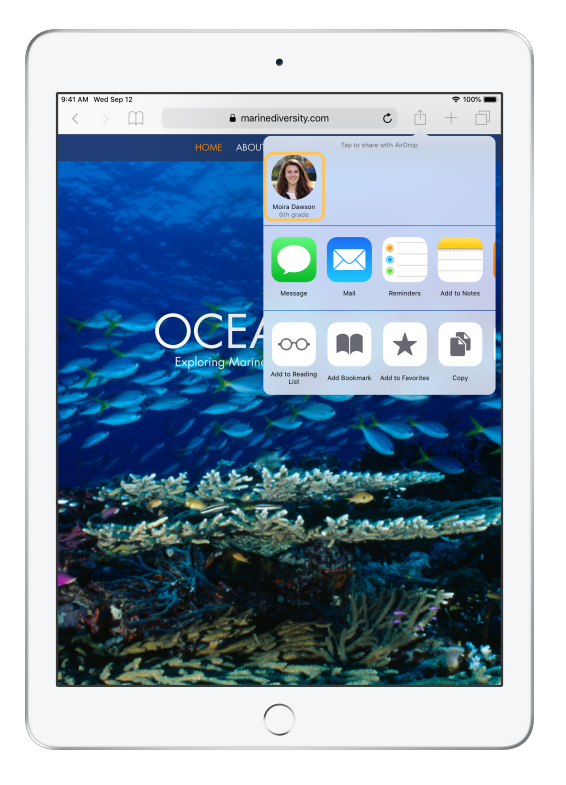

Los estudiantes pueden tocar tu nombre en el menú Compartir de cualquier app para compartir documentos y enlaces contigo directamente.

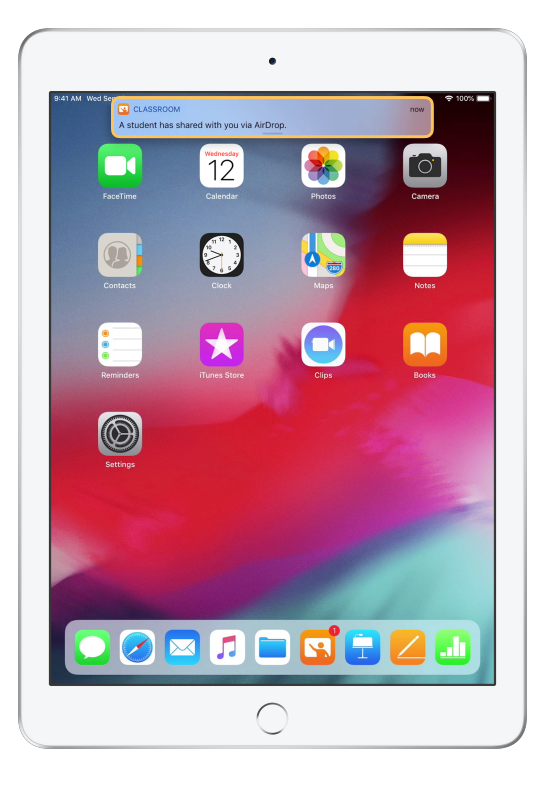

Toca la notificación para abrir la app Aula y revisar los documentos compartidos.

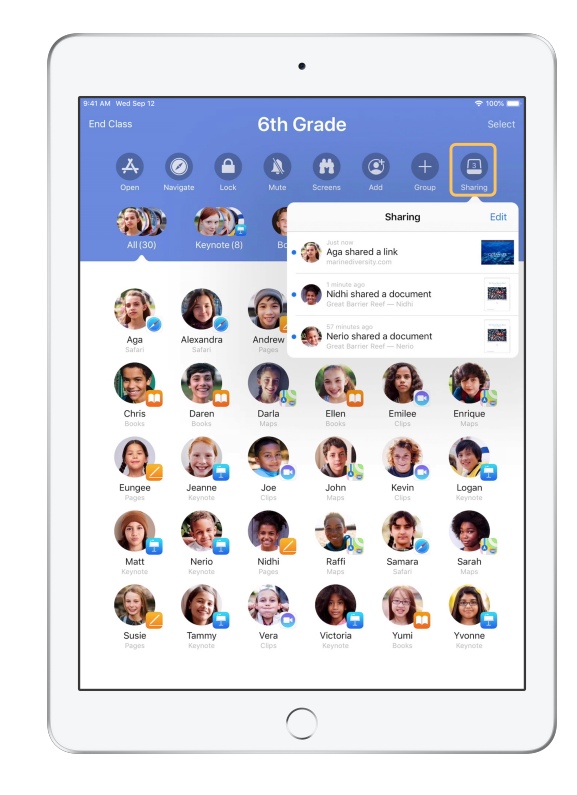

Toca Compartir para ver una lista de todos los elementos compartidos y selecciona el elemento que deseas revisar para abrirlo en la app adecuada.

Los documentos compartidos se guardarán en tu iPad o Mac una vez que los abras.

# Ve lo que tus estudiantes ven con Visualización de pantalla.

Ve la pantalla de cualquier estudiante directamente en tu dispositivo. Ingresa y observa el avance de los estudiantes en una tarea o una prueba.

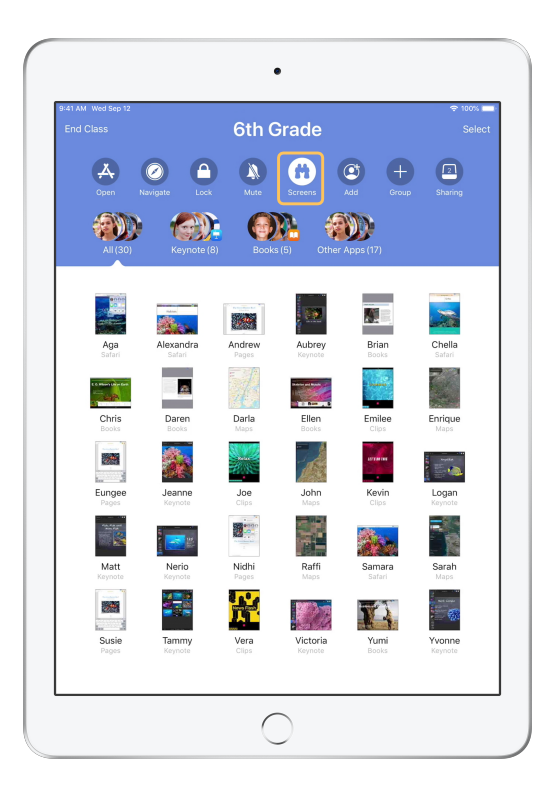

Toca Pantallas para visualizar la pantalla de cada estudiante.

Esta función se puede desactivar si es necesario.

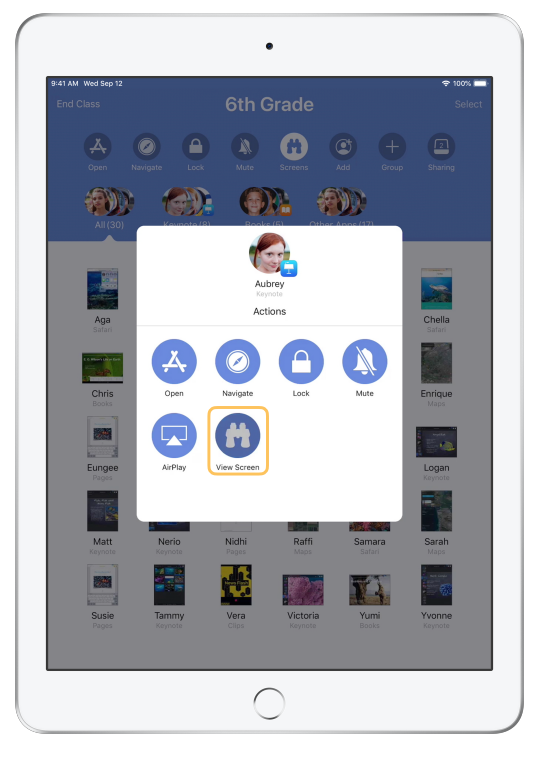

Para ver la pantalla de un estudiante en particular, selecciona el estudiante y pulsa en Ver pantalla.

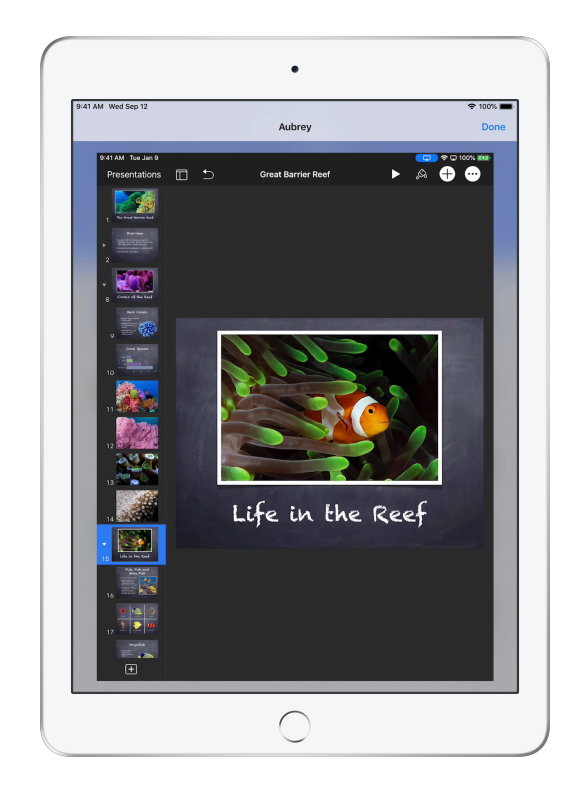

Los estudiantes sabrán que estás supervisando sus pantallas cuando vean el indicador azul en la barra de estado.

# Comparte el trabajo de los estudiantes en la pantalla grande.

Si la clase cuenta con un Apple TV, puedes duplicar la pantalla de cualquier estudiante en el monitor de TV o en el proyector. Es una excelente forma de destacar el trabajo de los estudiantes, fomentar la colaboración y mantener involucrados a todos.

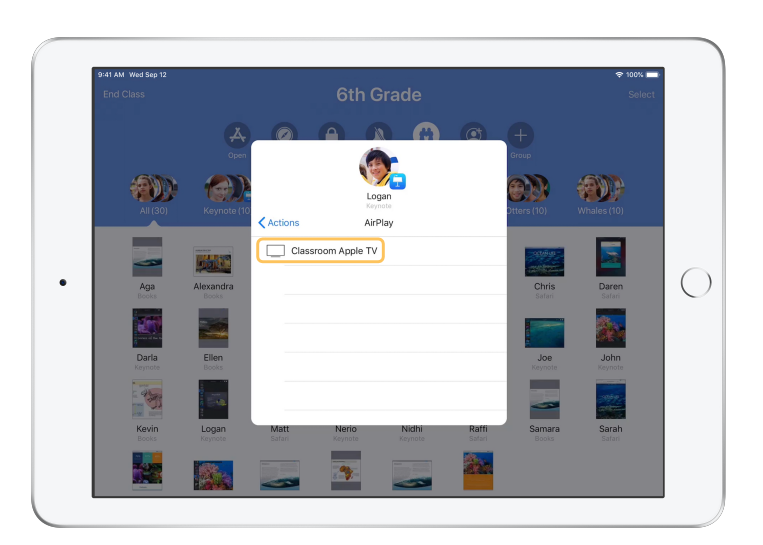

En la lista Acciones, selecciona AirPlay para proyectar la pantalla de un estudiante mediante Apple TV. A continuación, selecciona el Apple TV correspondiente de la lista.

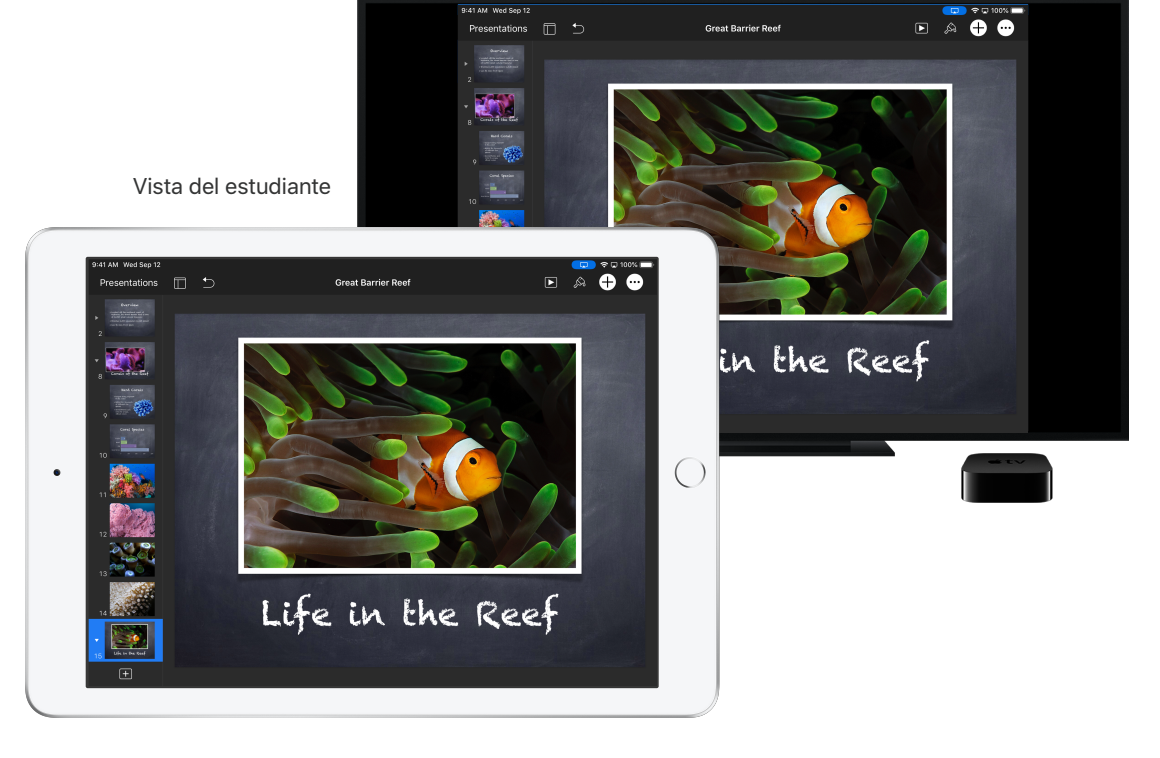

La pantalla del estudiante se mostrará en el Apple TV que seleccionaste.

# Silencia el sonido y bloquea la pantalla.

Si el sonido del iPad de un estudiante distrae al resto de la clase, puedes silenciarlo individualmente o puedes silenciarlos todos. Para que todos te presten atención, por ejemplo, durante un anuncio o una actividad importante, puedes bloquear cada uno de los iPad en la clase.

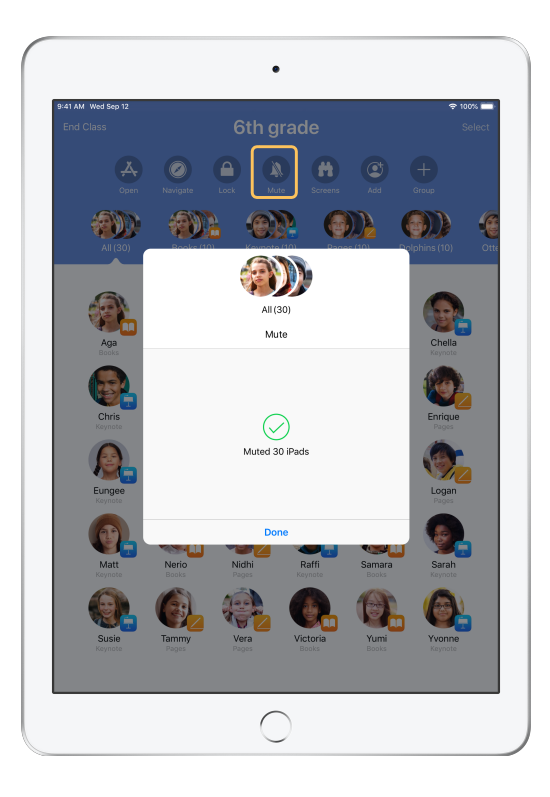

Selecciona a un estudiante, grupo de estudiantes o a todos los estudiantes, y toca Silenciar para desactivar el sonido.

Se desactivará el sonido en los dispositivos de los estudiantes.

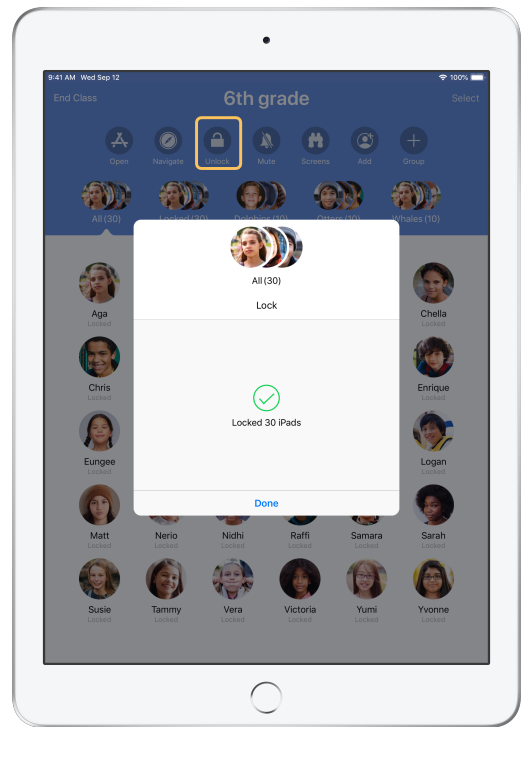

Para bloquear dispositivos, selecciona un estudiante, un grupo de estudiantes o todos los estudiantes y toca Bloquear.

Toca Desbloquear para desbloquear los dispositivos.

Vista del estudiante

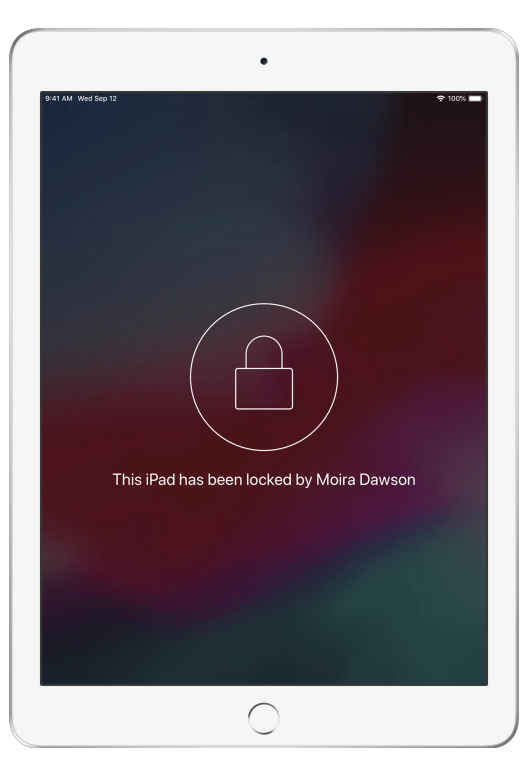

La pantalla se bloqueará en todos los dispositivos de los estudiantes y no podrán tener acceso a ellos hasta que se desbloqueen nuevamente los dispositivos.

## Restablece las contraseñas de los estudiantes.

Si tu escuela utiliza Apple ID administrados, puedes usar la app Aula para restablecer la contraseña de los Apple ID administrados de los estudiantes.

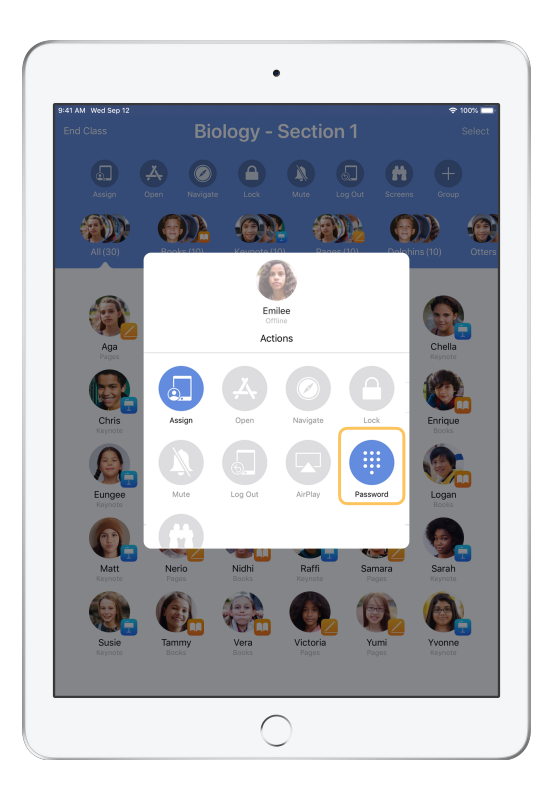

Toca el nombre del estudiante y selecciona Contraseña.

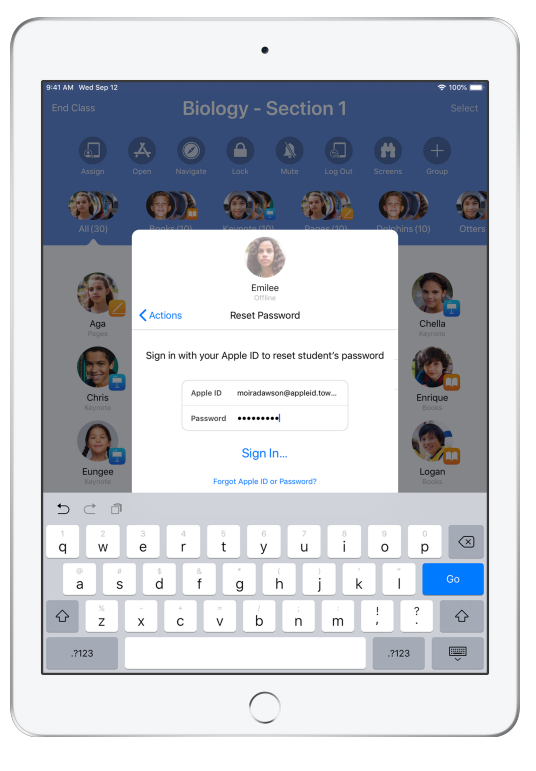

Ingresa tu Apple ID administrado por el instructor y contraseña, continúa con la autenticación de dos factores y haz clic en OK.

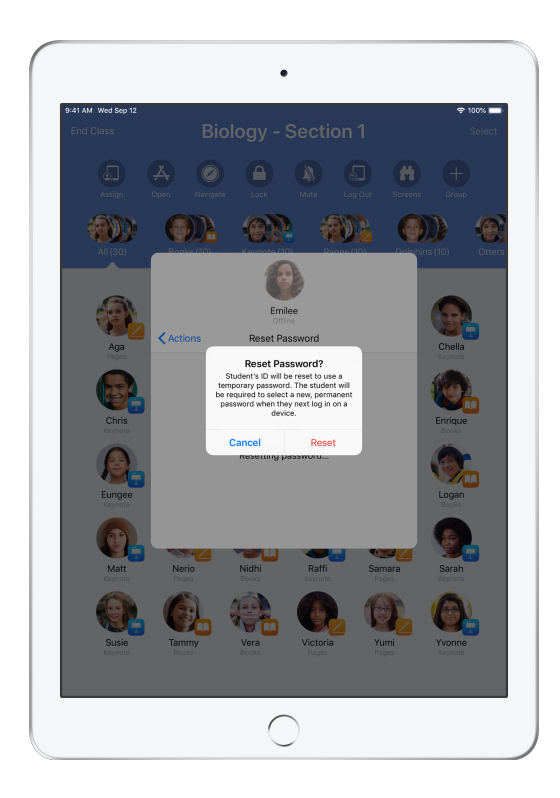

El estudiante ahora puede usar una contraseña temporal para iniciar sesión en un iPad compartido o en su cuenta de iCloud en un dispositivo diferente y cambiar la contraseña.

# Finaliza la clase y ve un Resumen de la clase.

Al terminar, puedes dejar de controlar los dispositivos fácilmente y obtener una descripción de la actividad de los estudiantes durante la clase. Es una excelente forma de ver en qué trabajaron y de guardar los documentos que quizá no hayas visto durante la clase.

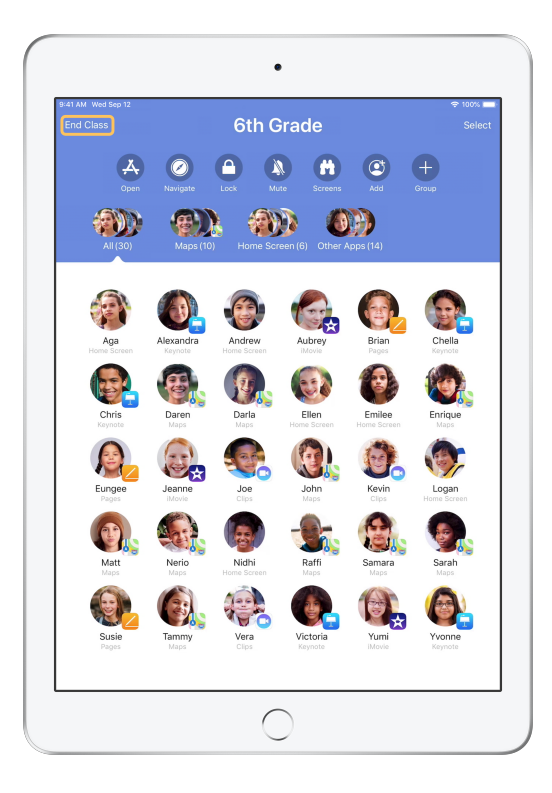

Toca Finalizar clase.

| :41 AM Wed Sep       | 12         |                      |                    |                     | 🗢 100% 🔳            |
|----------------------|------------|----------------------|--------------------|---------------------|---------------------|
|                      |            | Class S              | ummary             |                     | Done                |
|                      |            | 6th (                | Grade              |                     |                     |
|                      |            | Septemb              | er 12, 2018        |                     |                     |
| App Us               | age 6 apps |                      |                    |                     |                     |
|                      |            |                      |                    |                     |                     |
|                      |            |                      |                    |                     |                     |
| Keynote<br>23 Studen | s Safari   | Books<br>10 Students | Maps<br>9 Students | Pages<br>9 Students | Clips<br>5 Students |
|                      | <u> </u>   |                      |                    |                     |                     |
| Joe<br>7 minut       | es 🗧       |                      | -                  |                     | _                   |
| Enriqu               | es 🗾       |                      |                    |                     |                     |
|                      | adra       |                      |                    |                     |                     |
| 7 minut              | es         |                      |                    |                     |                     |
| Aga 7 minut          | es 🗧       |                      | -                  |                     | -                   |
| Victor               | ia         |                      |                    |                     |                     |
| 7 minut              | es         |                      |                    |                     |                     |
| Nerio<br>7 minut     | es         |                      | •                  |                     | -                   |
| 🚯 Ellen              | _          |                      |                    |                     | _                   |
| 7 minut              | es         |                      |                    |                     |                     |
| Jeann<br>7 minut     | e es       |                      | •                  |                     | _                   |
| Sama                 | ra 👝       |                      |                    |                     | _                   |
| - Vinnat             | 4 A        |                      |                    |                     |                     |

Resumen de la clase te brinda una descripción de las apps que usaron los estudiantes. Toca el ícono de cualquier app para ver qué estudiantes la utilizaron y por cuánto tiempo durante la clase.

Toca cualquier archivo o enlace en la sección Elementos compartidos para revisarlos y guardarlos en tu iPad.

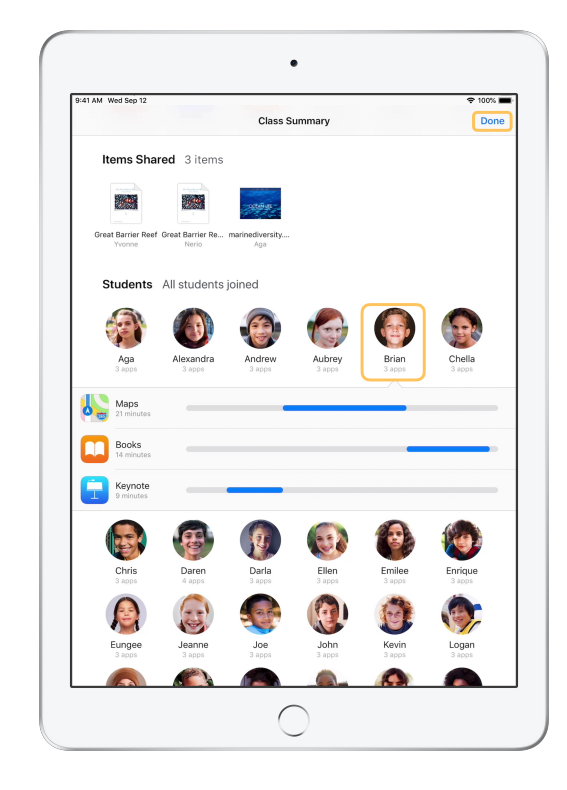

Toca el nombre de cualquier estudiante para ver las aplicaciones que utilizó en clase.

Toca OK para salir de Resumen de la clase. La información de actividad del estudiante y cualquier elemento compartido que no se haya guardado se eliminarán.

La app Aula vuelve a Mis clases y ya no podrás acceder a los dispositivos de los estudiantes.

# Asigna estudiantes a dispositivos iPad compartidos.

Al configurar Aula con MDM para utilizarla con un iPad compartido, puedes asignar estudiantes específicos a cada iPad. Aula determina si un iPad ha sido asignado a un estudiante anteriormente y asigna el estudiante al mismo dispositivo. Esto mejora la experiencia del estudiante al reducir la cantidad de datos que necesita descargar.

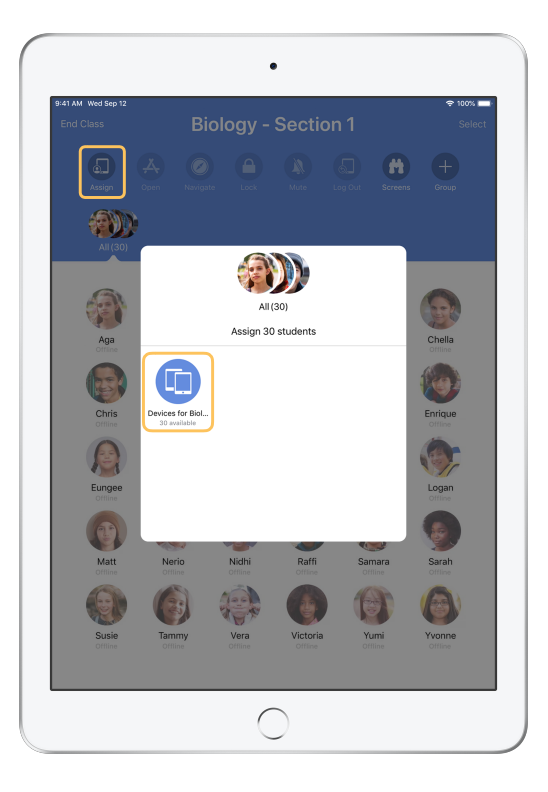

Toca Asignar y selecciona entre los dispositivos disponibles.

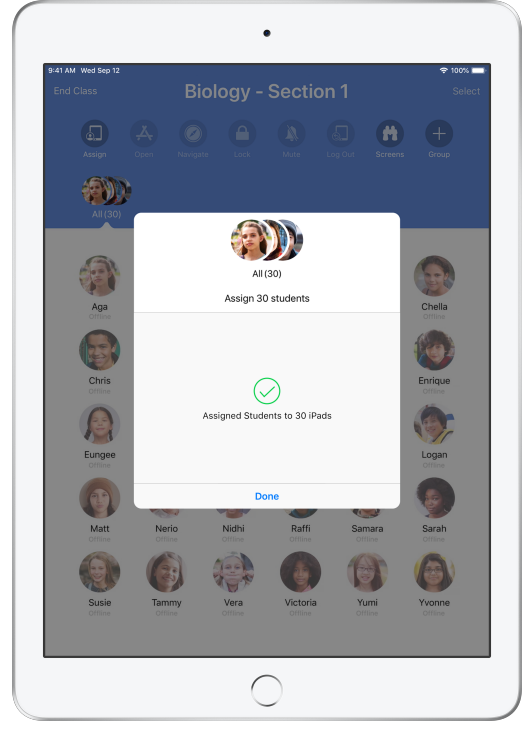

Los dispositivos seleccionados están ahora asignados.

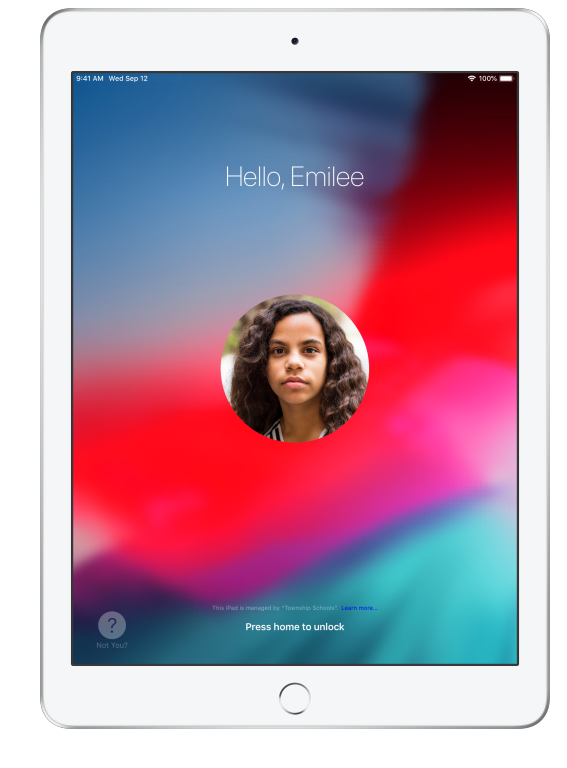

En cada dispositivo, el estudiante asignado verá su ID con foto o sus iniciales, lo que le facilita encontrar el dispositivo e iniciar sesión.

#### Vista del estudiante

# Cierra sesión en los dispositivos compartidos.

Cuando finalice la clase, puedes cerrar la sesión de los estudiantes: de un solo estudiante, de un grupo de estudiantes o de toda la clase. Cuando los estudiantes se desconecten, todos los documentos en los que estaban trabajando se sincronizarán con la nube y estarán disponibles para la próxima vez que inicien sesión.

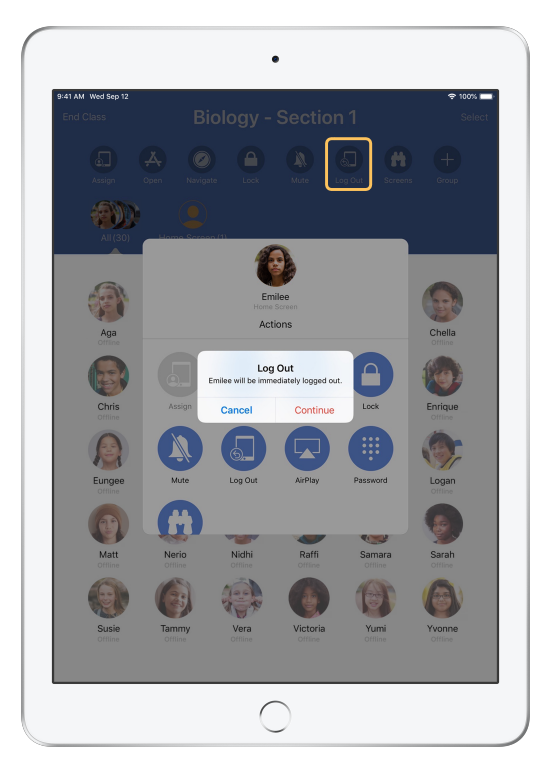

Selecciona un estudiante, un grupo de estudiantes o toda la clase y, a continuación, toca Cerrar sesión.

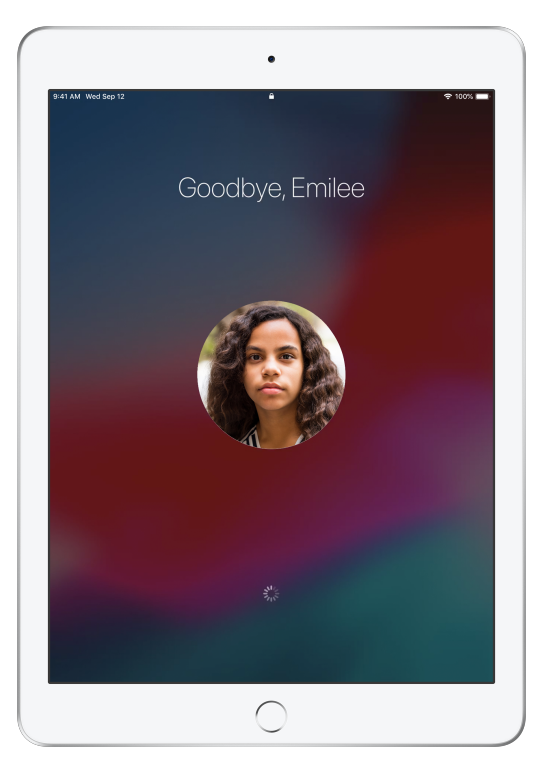

La sesión de los dispositivos de los estudiantes se cerrará y los documentos se guardarán en la nube.

Vista del estudiante

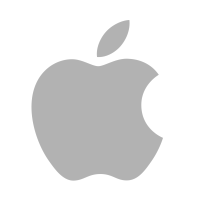

© 2018 Apple Inc. Todos los derechos reservados. Apple, el logotipo de Apple, AirPlay, Apple TV, iPad, iTunes U, Mac y Safari son marcas comerciales de Apple Inc., registradas en Estados Unidos y en otros países. App Store y iCloud son marcas de servicio de Apple Inc. registradas en Estados Unidos y en otros países. Otros nombres de productos y empresas mencionados aquí pueden ser marcas comerciales de sus respectivas empresas.